## Inštalačný postup pre TV LG

## (niektoré položky sa môžu odlišovať od modelu TV)

- Pošlite aktivačnú SMS (presný tvar nájdete v priloženom inštalačnom manuáli),
  - odpíšte si z CA modulu číslo Smartkarty a CA modulu
  - pošlite aktivačnú SMS v tvare podľa inštalačného manuálu.
- Uveďte Váš TV do tzv. výrobných nastavení (pre výrobné nastavenia si podrobne pozrite si príručku k vášmu TV) prípadne nižšie uvedený postup.

## 🛕 Upozorňujeme, že týmto krokom sa vymažú všetky aplikácie a nastavenia z TV.

- Vypnite TV.
- Pripojte do TV koaxiálny kábel (satelitný signál z pozície 1W alebo označovaný tiež 0,8W).
- Vložte CAM do slotu v TV a zapojte TV do elektrickej zásuvky (dbajte aby bol CA modul vložený správnym smerom).
- Zapnite TV a postupujte podľa pokynov na obrazovke, váš TV vás prevedie prvotnou inštaláciou.
- Preskočte možnosť nastaviť TV cez telefón / aplikácia SmartThings.
- Vyberte jazyk.
- Vyberte krajinu.
- Nastavenie režimu "domáce použitie".
- Odsúhlasenie zmluvných podmienok.
- Nastavte prípadne preskočte nastavenia siete (nastaviť sa dá aj neskôr po inštalácii).
- Informačná obrazovka "automatické ladenie".
- Výber vstupného zdroja pre ladenie programov "CAM" prípadne "Magio SAT".
- Potvrdiť vyhľadávanie programov cez CAM.
- Počkať na dokončenie vyhľadávania programov z CAM.
- Potvrdiť súhrnnú obrazovku o naladených staniciach.
- Počkajte na dokončenie aktivácie CA modulu a nastavenie vami objednaných TV staníc.
- Inštalácia je úspešne dokončená hneď potom ako sa vám zobrazí obraz TV stanice "Jednotka HD".

Pri niektorých modeloch TV sa môže stať že Vám nedohľadala kompletný zoznam TV kanálov. Vtedy je potrebné vypnúť TV na cca 30s a opätovne zapnúť. Pokiaľ nie je vyhľadaný kompletný zoznam TV kanálov ani po tomto kroku, odporúčame spustiť manuálne profil operátora cez menu CA Modulu – Profil operátora – Manuálna inštalácia – Bouquet ID zmeniť na 14592, potvrdiť OK a Spustiť manuálne hľadanie na konci ponuky.

## Postup na vykonanie výrobných nastavení na TV LG:

- Na diaľkovom ovládači stlačíme tlačidlo MENU, ktoré vám zobrazí na TV hlavné menu.
- Následne zvoľte pri:
  - a) Modelovom rade s LA/LN alebo LB/UB položku "Možnosti" (prípadne "Ostatné") a v tejto časti vyberte položku "Obnova výrobných nastavení".
  - b) Modelovom rade s WEB OS položku "Rozšírené" a potom položku "Všeobecné". V tejto časti vyberte položku "Obnoviť pôvodné nastavenie".
- Váš TV prijímač sa reštartuje do továrenských nastavení a zobrazí základné inštalačné menu.